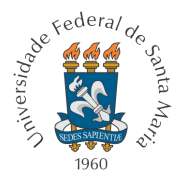

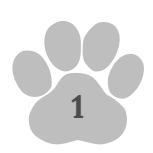

# CUSCO - GUIA RÁPIDO DO USUÁRIO

Prezado(a),

Desejamos **boas-vindas** a nova versão do sistema de **Help Desk Cusco**, um portal de chamados e gestão de serviços utilizado para gerenciar os fluxos de trabalho e informações no campus da UFSM em Cachoeira do Sul.

Desenvolvido pelo Núcleo de Tecnologia da Informação **(NTI)**, o sistema utiliza **Processamento de Linguagem Natural (PLN)** para definição do setor responsável, por meio de um algoritmo estatístico chamado **TF-IDF**.

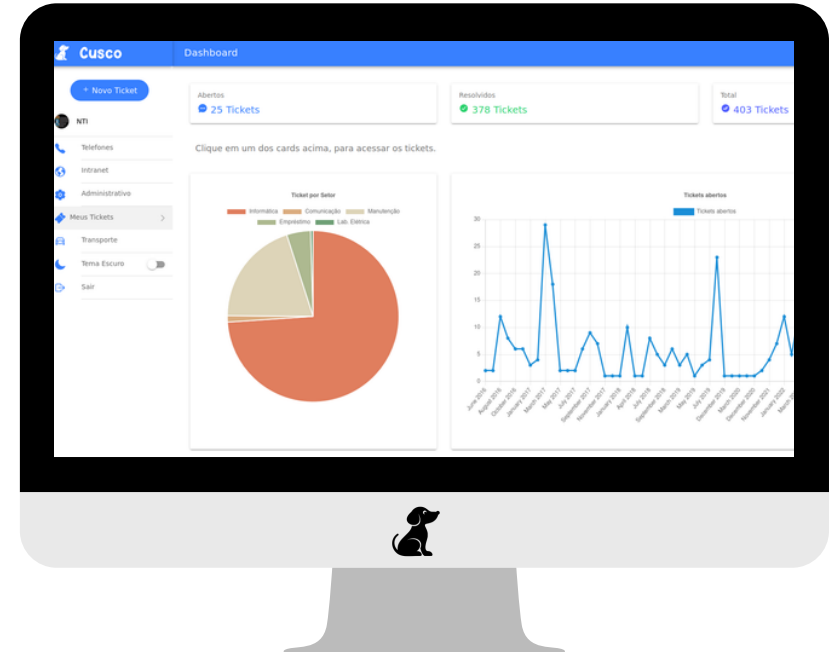

### ACESSE: <u>https://cusco.ccsul.ufsm.br</u>/

Figura 1 - Dashboard do usuário - Visão Geral

#### **PRINCIPAIS NOVIDADES:**

- Interface renovada
- Dashboard de usuário
- Dashboard administrativo
- Melhor interatividade

- Feedback aprimorado
- Reabertura de ticket
- Avaliação de chamados
- Melhoramento da IA

Núcleo de Tecnologia da Informação - Campus de Cachoeira do Sul</u> - Rod. Taufik Germano, nº 3013 Bairro Universitário II, Cachoeira do Sul, RS, Brasil. CEP: 96503-205 Prédio C2 - Sala 10 | cs.info@ufsm.br | (51) 98983-0192 S

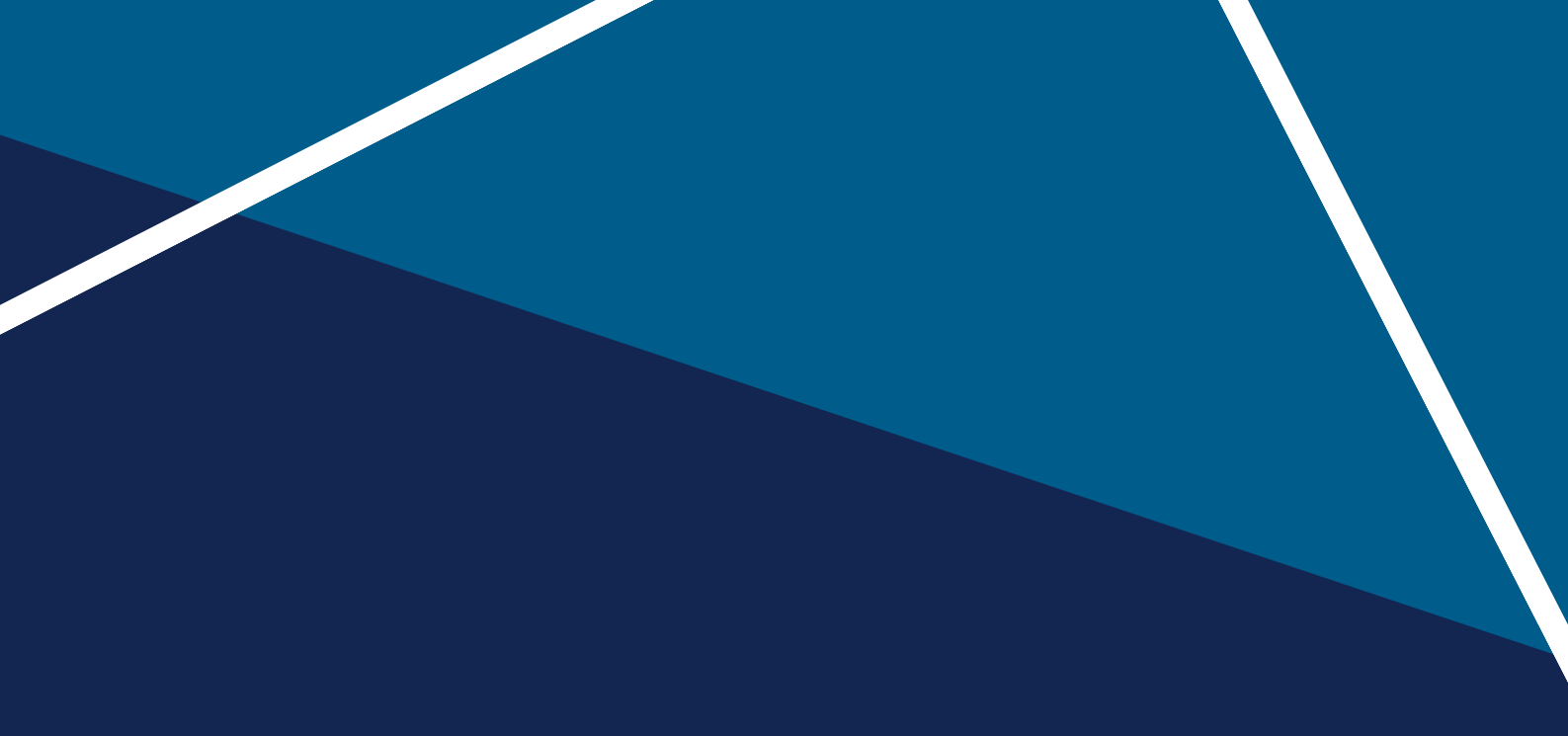

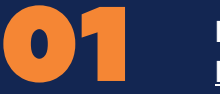

MENUS DE NAVEGAÇÃO <u>Pág. 3</u>

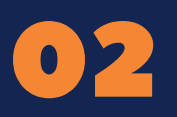

COMO ABRIR UM NOVO TICKET? Pág. 4

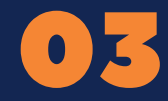

COMO ACOMPANHAR MEUS TICKETS? Pág. 5

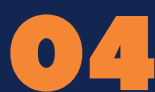

T

NOTIFICAÇÕES <u>Pág. 6</u>

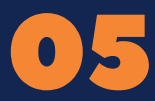

ESTADO DOS TICKETS NO SISTEMA (Status) Pág. 6

> CS.INFO@UFSM.BR RAMAL 8431

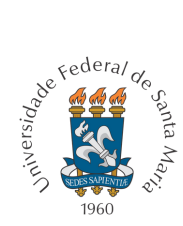

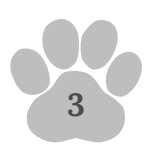

# MENUS DE NAVEGAÇÃO

A função dos menus de navegação é organizar as seções internas do Cusco de maneira intuitiva, o que facilita a usabilidade, o acesso às áreas de interesse, páginas e ferramentas do sistema.

Confira na figura abaixo a descrição de cada um dos menus que você encontra após realizar o acesso.

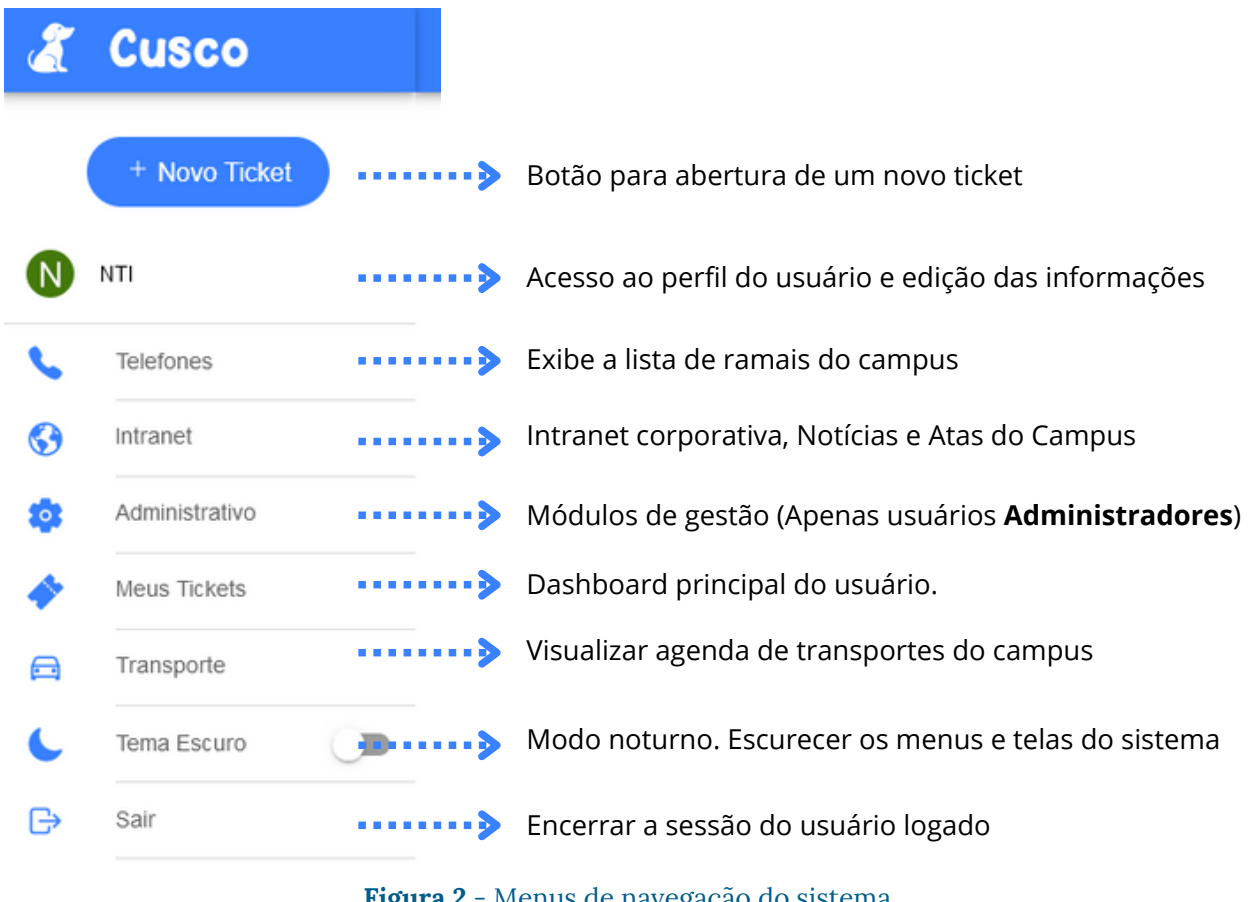

Figura 2 - Menus de navegação do sistema

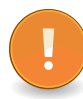

Para auxiliar a navegação, os menus ficam em cor de destaque ao passar o mouse e quando selecionados.

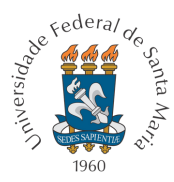

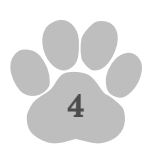

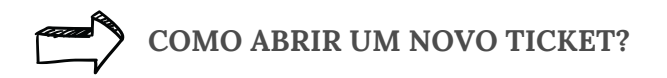

- 1. Clique no botão Novo Ticket;
- 2. Alterne a **Prioridade** Normal ou Urgente;
- 3. Descreva sua demanda para o Cusco selecionar o setor responsável;
- 4. Se necessário, adicione arquivos para melhor compreensão do atendimento;
- 5. Caso o **Cusco defina o Setor errado**, <u>faça a correção manual</u> para auxiliar o algoritmo de aprendizagem do sistema;
- 6. Clique no botão Enviar para concluir.

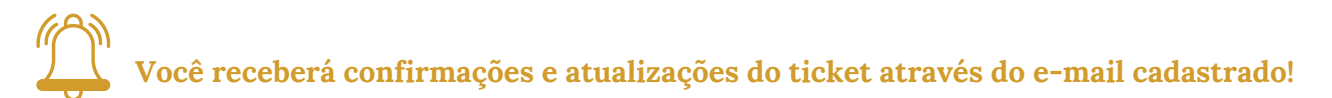

| Novo Ticket                                              |                                                       |   |  |  |  |  |
|----------------------------------------------------------|-------------------------------------------------------|---|--|--|--|--|
| Prioridade:<br>Normal                                    |                                                       | * |  |  |  |  |
| Descreva sua demanda:*                                   |                                                       |   |  |  |  |  |
|                                                          |                                                       |   |  |  |  |  |
|                                                          |                                                       |   |  |  |  |  |
|                                                          |                                                       |   |  |  |  |  |
|                                                          |                                                       |   |  |  |  |  |
|                                                          |                                                       |   |  |  |  |  |
| ADICIONAR ARQUIVO 🗟 🗅                                    |                                                       |   |  |  |  |  |
| CUSCO: Deixa comigo! Utilizo Pro<br>automática do setor. | ocessamento de Linguagem Natural (PLN) para definição |   |  |  |  |  |
| 📽 Setor:                                                 |                                                       | v |  |  |  |  |
| ENVIAR<br>CANCELAR                                       |                                                       |   |  |  |  |  |

Figura 3 - Formulário para abertura de ticket

Núcleo de Tecnologia da Informação - Campus de Cachoeira do Sul</u> - Rod. Taufik Germano, nº 3013 Bairro Universitário II, Cachoeira do Sul, RS, Brasil. CEP: 96503-205 Prédio C2 - Sala 10 | cs.info@ufsm.br | (51) 98983-0192 S

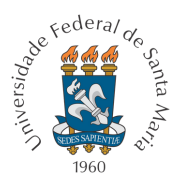

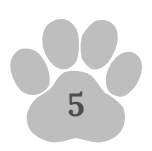

## COMO ACOMPANHAR MEUS TICKETS?

O <u>acompanhamento dos tickets</u> é realizado a partir da **aba "Meus Tickets"** no menu de navegação do Cusco.

Eles podem ser acessados clicando em um dos **cards** correspondentes no **dashboard do usuário**, divididos em: **Abertos**, **Resolvidos** e **Total**.

| ÷ | C Dashboard                                                               |                                            |                      |  |  |
|---|---------------------------------------------------------------------------|--------------------------------------------|----------------------|--|--|
|   | Abertos 26 Tickets Clique em um dos cards acima, para acessar os tickets. | Resolvidos <ul> <li>378 Tickets</li> </ul> | Total<br>404 Tickets |  |  |

Figura 4 - Cards no dashboard do usuário

- No card "Abertos" você encontra os tickets que estão ativos no sistema, ou seja, solicitações novas, "atribuídas", em atendimento e/ou pendentes;
- O card "Resolvidos" lista os tickets cuja demanda foi concluída; é através dele que você poderá Avaliar o Serviço ou Reabrir um ticket.
- Já o card **"Total**" exibe todos os tickets que você já registrou no sistema, independente do status atual.

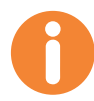

Acessar um ticket através do card "Abertos" permite que você realize as seguintes interações listadas abaixo:

- Enviar novas mensagens.
- Adicionar ou abrir arquivos anexados.
- Imprimir ticket.
- Conferir status atual.

- Verificar Servidores(as) atribuídos para o atendimento e Interessados(as) se houver.
- Acompanhar interações na linha do tempo.
- Visualizar confirmações de leitura.
- Demais informações do ticket.

<u>Núcleo de Tecnologia da Informação - Campus de Cachoeira do Sul</u> - Rod. Taufik Germano, nº 3013 Bairro Universitário II, Cachoeira do Sul, RS, Brasil. CEP: 96503-205 Prédio C2 - Sala 10 | cs.info@ufsm.br | (51) 98983-0192 S

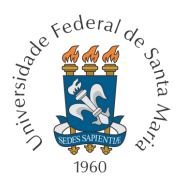

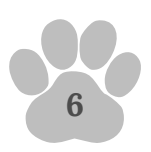

NOTIFICAÇÕES

As notificações são atualizações sobre interações no Cusco. Além do envio para o email cadastrado no perfil de usuário, elas são sinalizadas na barra superior do sistema.

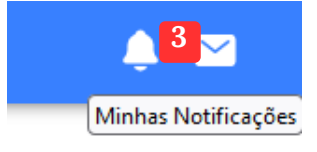

Figura 5 - Ícone de notificações do usuário

ESTADO DOS TICKETS NO SISTEMA (Status)

- Aberto significa que a solicitação foi enviada para o setor responsável. A demanda será revisada e "atribuída" a um(a) ou mais servidores(as) da equipe de trabalho. Este é o primeiro passo na jornada do ticket.
- **Em atendimento** significa que a demanda está sendo trabalhada ativamente por um ou mais membros da equipe.
- **Pendente** significa que o ticket está parado aguardando que alguma ação ocorra. Ex.: Feedback do solicitante, peças, auxílio de terceiros, etc.
- **Resolvido** significa que a solicitação foi concluída e nenhum trabalho adicional é necessário.

Obs.: Tickets com status "Resolvido" podem ser Reabertos pelo usuário caso verifique pendências na solução.

#### 2023 UFSM-CS / NTI